## Go to <a href="https://ipay.adp.com/iPay/login.jsf">https://ipay.adp.com/iPay/login.jsf</a> – select Register Now

| Firefox *                | ss: Job Posting × 🧕 Amazon.com Help: ×                  | Beeline - View Requ × 🚺 143 west penn drive ×  | Beeline - View Requ × | StaffEnabler.net v2.5 × Beeline - View Requ × 💯 AD                        | P iPayStatements × +                           |
|--------------------------|---------------------------------------------------------|------------------------------------------------|-----------------------|---------------------------------------------------------------------------|------------------------------------------------|
| 🗲 🔒 Automatic Data Proce | ssing. Inc (US) https://ipay.adp.com/iPay/login.        | sf                                             |                       | 🏫 🔻 😋 🔀 🗝 Google                                                          | 오 🖸 🍷 🗍                                        |
| Most Visited 9 Getting S | itarted 🚯 Craigslist Cities <u>8</u> GMAIL <u>8</u> Goo | igle 🭕 MSN                                     |                       |                                                                           |                                                |
| æ                        |                                                         |                                                |                       |                                                                           |                                                |
| MANY                     |                                                         |                                                |                       |                                                                           | iPayStatements                                 |
|                          | Welcome to ADP iPayStateme                              | ents                                           |                       | Information Center                                                        |                                                |
|                          | Login                                                   | Forgot Your Password?     Forgot Your User ID? |                       | Can't Log In?     Security Settings  Use of pop-up blockers may interfere | e with some of the features on this site. Tell |
|                          | Latest Information                                      | <u>Register Now</u>                            |                       | me more.                                                                  | _                                              |
|                          | Note :                                                  |                                                |                       |                                                                           |                                                |

ADP iPayStatements users are encouraged to review their PayStatements to ensure their home address is accurate Please contact your payroll administrator if a change is necessary.

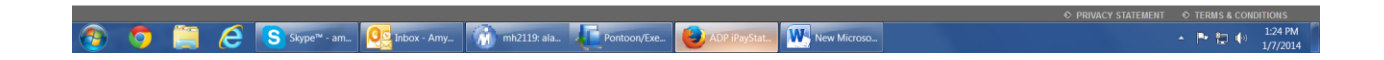

## Enter the Registration Code: incccsi-ipay

| × 🚺 🔣 Fieldglass: Jo         | b Posting × a. Amazon.com Help: ×                                             | Beeline - View Requ × 8 143 west penn driv                                                                         | e × Beeline - View Requ ×                                                      | StaffEnabler.net v2.5   | × Beeline - View Requ × 400 p | legister for ADP Ser × + |       |
|------------------------------|-------------------------------------------------------------------------------|----------------------------------------------------------------------------------------------------|--------------------------------------------------------------------------------|-------------------------|-------------------------------|--------------------------|-------|
| Automatic Data Processing    | , Inc (US) https://netsecure.adp.com/ilink/                                   | pub/ssr/index.jsp                                                                                                  |                                                                                |                         | ☆ マ C 😫 ד Google              | ۹ 🖸                      | • +   |
| Visited 😻 Getting Starte     | ed 🚯 Craigslist Cities 🐰 GMAIL 🐰 Go                                           | ogle 🧏 MSN                                                                                                    |                                                                                |                         |                               |                          |       |
| Æ                            |                                                                               |                                                                                                    |                                                                                |                         |                               |                          |       |
| Register for ADP Serv        | ices                                                                          |                                                                                                    |                                                                                |                         |                               |                          |       |
| Step 1<br>Begin Registration | Step 1 of 7: Begin Regist                                                     | ration                                                                                                    |                                                                                |                         |                               |                          |       |
| Step 2<br>Verify Identity    | Enter the registration code that you<br>(previously referred to as a "pass co | received from your employer or ADP. Registration code<br>de") or a personal registration code (previously referred | e refers to your company registration<br>d to as a personal ID code).lf you do | n code<br>not have this |                               |                          |       |
|                              | information, contact your company                                             | administrator. Registration code is not case sensitive.                                                            |                                                                                |                         |                               |                          |       |
|                              | Registration Code: * incccsi-ipay                                             |                                                                                                    |                                                                                |                         |                               |                          |       |
|                              |                                                                               |                                                                                                    |                                                                                |                         |                               |                          |       |
|                              |                                                                               |                                                                                                    |                                                                                |                         |                               |                          |       |
| Step 7<br>Review and Submit  |                                                                               |                                                                                                    |                                                                                |                         |                               |                          |       |
|                              |                                                                               |                                                                                                    |                                                                                |                         |                               |                          |       |
|                              |                                                                               |                                                                                                    |                                                                                |                         |                               |                          |       |
|                              |                                                                               |                                                                                                    |                                                                                | _                       |                               |                          |       |
| 2 Cancel                     |                                                                               | •                                                                                                    | Previous Next                                                                  | Done Done               |                               |                          |       |
|                              |                                                                               |                                                                                                    |                                                                                |                         | _                             |                          | 1:25  |
|                              | Skype <sup>m</sup> - am Ne                                                    | ox - AmyPontoon/                                                                                                   | 'Exe 💙 Register for 🕅                                                          | New Microso             |                               | - P 🗒 🖤                  | 1/7/2 |

Complete Steps 2-4 to Verify your Identity, Create a Password, and add Security questions to your account. *During this step, be sure to make note of your USER ID which will be provided to you on the screen.* 

| ox 🔪 🎊 Fieldglass Lo         | ogin 🛛 × 🧕 Amazon.com Help: ×               | Beeline - View Requ            | < 👌 143 west penn drive 🗵         | Beeline - View Requ $\times$ | StaffEnabler.net v2.5 × | Beeline - View Requ | × Register for ADP Ser | × + 📼     | _ 0    | x   |
|------------------------------|---------------------------------------------|--------------------------------|-----------------------------------|------------------------------|-------------------------|---------------------|------------------------|-----------|--------|-----|
| Automatic Data Processing    | a, Inc (US) https://netsecure.adp.com/ilink | /pub/ssr/index.jsp             |                                   |                              |                         | 🔻 🤁 🖁 🕈 Google      |                        | ۶ 🗈       | - +    | 1   |
| t Visited 📵 Getting Starte   | ed 🚯 Craigslist Cities 🚼 GMAIL <u>8</u> Go  | iogle 🧏 MSN                    |                                   |                              |                         |                     |                        |           |        |     |
|                              |                                             |                                |                                   |                              |                         |                     |                        |           |        |     |
| ADD                          |                                             |                                |                                   |                              |                         |                     |                        |           |        |     |
|                              |                                             |                                |                                   |                              |                         |                     |                        |           |        |     |
| Register for ADP Serv        | rices                                       |                                |                                   |                              |                         |                     |                        |           |        |     |
| Step 1 C                     | Step 2 of 7: Verify Ident                   | ity                            |                                   |                              |                         |                     |                        |           |        |     |
| Step 2                       | ADP is committed to protecting you          | r privacy and ensuring that or | nly you can access your informati | on. We ask for some personal | information             |                     |                        |           |        |     |
| Verify Identity              | so we can verify your identity.             | ,,                             | .,,,                              |                              |                         |                     |                        |           |        |     |
| Get User ID &                | Company Name:                               | CCSI Inc (Not your company     | ? Re-enter your registration code | .)                           |                         |                     |                        |           |        |     |
| Password                     | Identity Type                               | Full SSN                       | *                                 |                              |                         |                     |                        |           |        |     |
| Step 4<br>Select Security    |                                             |                                |                                   |                              |                         |                     |                        |           |        |     |
| Questions                    | First Name:                                 |                                | _                                 |                              |                         |                     |                        |           |        |     |
| Step 5                       | Last Name:                                  |                                | 0                                 |                              |                         |                     |                        |           |        |     |
| Enter Contact<br>Information | SSN or EIN or ITIN:                         |                                | U                                 |                              |                         |                     |                        |           |        |     |
| Step 6                       | Confirm SSN or EIN or ITIN:                 |                                |                                   |                              |                         |                     |                        |           |        |     |
|                              |                                             |                                |                                   |                              |                         |                     |                        |           |        |     |
|                              |                                             |                                |                                   |                              |                         |                     |                        |           |        |     |
| Review and Submit            |                                             |                                |                                   |                              |                         |                     |                        |           |        |     |
|                              |                                             |                                |                                   |                              |                         |                     |                        |           |        |     |
|                              |                                             |                                |                                   |                              |                         |                     |                        |           |        |     |
|                              |                                             |                                |                                   |                              |                         |                     |                        |           |        |     |
|                              |                                             |                                |                                   |                              |                         |                     |                        |           |        |     |
| Cancel                       |                                             |                                | Previou                           | s Nevt                       | Pone                    |                     |                        |           |        |     |
| Cuncer                       |                                             |                                |                                   | - next                       | - Done                  |                     |                        |           |        |     |
|                              |                                             |                                |                                   |                              |                         |                     |                        |           |        |     |
| 0 🚞 /                        | S Skype™ - am 00 Int                        | box - Amy                      | 9: ala Pontoon/Exe                | Begister for                 | New Microso             |                     |                        | - Pr 12 4 | ) 1:26 | м   |
|                              |                                             |                                |                                   |                              |                         |                     |                        |           | 1/1/2  | 114 |

At Step 5, you will need to enter contact information – *PLEASE USE A PERSONAL EMAIL ADDRESS, NOT A WORK EMAIL*. This is used to retrieve pay statements and W-2s, so in the event your assignment has ended, you need to ensure you still have access to this information!!

| æ?                                     |                                                                                                    |                                                                                           |                                                                                                    |                                |  |
|----------------------------------------|----------------------------------------------------------------------------------------------------|-------------------------------------------------------------------------------------------|----------------------------------------------------------------------------------------------------|--------------------------------|--|
| Register for ADP Servi                 | ces                                                                                                    |                                                                                           |                                                                                                    |                                |  |
| Step 1 🜍<br>Begin Registration         | Step 5 of 7: En                                                                                                    | ter Your Contact Information                                                              |                                                                                                    |                                |  |
| Step 2 📀<br>Verify Identity            | Enter your contact info<br>that we can contact yo                                                                                                    | ormation to receive communication from yo<br>ou.                                          | our company and/or ADP. ADP will send you an activa                                                         | tion code to confirm           |  |
| Step 3 📀<br>Get User ID &<br>Password  | ADP may send notification of the sender of the sender of t | ations when your pay statements are ready,<br>forget your login information, ADP can sen  | , benefit enrollment changes are processed, and/or w<br>id you an email with your temporary password and/or | orkflow items need<br>user ID. |  |
| Step 4 Select Security<br>Questions    | Email Addresses <sup>*</sup><br>Work:                                                                                                    |                                                                                           | Use for Notifications                                                                                       |                                |  |
| Step 5<br>Enter Contact<br>Information | Personal Email:                                                                                                    |                                                                                           | 0                                                                                                    |                                |  |
| Step 6<br>Enter Activation Code        | Phone Numbers<br>If you forget your logi<br>for this service, but st                                                                                                    | in information, ADP can send you a text me<br>tandard text and data charges might apply ' | essage with your temporary password and/or user ID.<br>from your mobile phone carrier. Terms and Condition  | ADP does not charge<br>S       |  |
| Review and Submit                      | Work Phone:                                                                                                    | United States +1 w                                                                        | Ext                                                                                                    |                                |  |
|                                        | Work Mobile:                                                                                                    | United States +1 🛛 🐨                                                                      | I authorize ADP to send my log<br>phone at my request.                                                      | in information to this         |  |
|                                        | Personal Mobile:                                                                                                    | United States +1                                                                          | I authorize ADP to send my log<br>phone at my request.                                                      | in information to this         |  |
|                                        |                                                                                                    |                                                                                           |                                                                                                    |                                |  |
| Cancel                                 |                                                                                                    |                                                                                           |                                                                                                    | Done                           |  |

After providing your Contact Information, Check your EMAIL – you will receive an Activation Code that will be used to finalize this process. (If you sign-up for Mobile Alerts at all, the Activation Code provided thru mobile TEXT will **NOT WORK!** You MUST use the Activation Code sent to your EMAIL Address provided during sign-up).

| 💴 帐 Fieldglass Login                    | × 🦲 Amazon.com Help: ×                                                                                     | Beeline - View Requ ×                                          | 8 143 west penn drive ×                                           | Beeline - View Requ $\times$                                       | □ StaffEnabler.net v2.5 × | Beeline - View Requ | × Register for ADP Ser × | +     |         |
|-----------------------------------------|----------------------------------------------------------------------------------------------------|----------------------------------------------------------------|-------------------------------------------------------------------|--------------------------------------------------------------------|---------------------------|---------------------|--------------------------|-------|---------|
| Automatic Data Processing, Inc (U       | ///////simetsecure.adp.com/ilink/p                                                                         | ub/ssr/index.jsp                                               |                                                                   |                                                                    | 습                         | ⊤ C 🚼 Ŧ Google      |                          | ₽ 🖬   | - +     |
| Visited 😻 Getting Started 🚯             | Craigslist Cities <u>8</u> GMAIL <u>8</u> Goog                                                             | gle 🧏 MSN                                                      |                                                                   |                                                                    |                           |                     |                          |       |         |
| Æ?                                      |                                                                                                    |                                                                |                                                                   |                                                                    |                           |                     |                          |       |         |
| Register for ADP Services               |                                                                                                    |                                                                |                                                                   |                                                                    |                           |                     |                          |       |         |
| Step 1 🥥<br>Begin Registration          | Step 6 of 7: Enter Activati                                                                                | on Code                                                        |                                                                   |                                                                    |                           |                     |                          |       |         |
| Step 2 📀<br>Verify Identity             | An activation code has been sent to y<br>reach you.                                                        | ou. Activate your communica                                    | tion channels now to ensure th                                    | at they are in service and can                                     | be used to                |                     |                          |       |         |
| Step 3 🧐<br>Get User ID & I<br>Password | If you want to activate later or you did<br>confirmation email to activate your co                         | l not receive your activation o<br>mmunication channels at you | code(s), you may skip this step.<br>ur earliest convenience.      | Follow the instructions in you                                     | r registration            |                     |                          |       |         |
| Step 4 Select Security<br>Questions     | Activation Code:                                                                                           |                                                                |                                                                   |                                                                    |                           |                     |                          |       |         |
| Step S 🔗                                |                                                                                                    |                                                                |                                                                   |                                                                    |                           |                     |                          |       |         |
| Step 6<br>Enter Activation Code         | Note: You may need to wait longer fo<br>provider, firewalls, etc. If you request<br>if it has not arrived. | r an activation code to arrive<br>a new activation code, the a | by email. There can be a delay<br>ctivation code previously issue | due to Internet traffic, your so<br>d to you will expire and becom | ervice<br>le invalid even |                     |                          |       |         |
| Step 7<br>Review and Submit             | Didn't receive a code? 🕜 Send a new                                                                        | activation code.                                               |                                                                   |                                                                    |                           |                     |                          |       |         |
|                                         |                                                                                                    |                                                                |                                                                   |                                                                    |                           |                     |                          |       |         |
|                                         |                                                                                                    |                                                                |                                                                   |                                                                    |                           |                     |                          |       |         |
| Cancel                                  |                                                                                                    |                                                                | Previo                                                            | IS Next                                                            | ✓ Done                    |                     |                          |       |         |
| Privacy Legal                           |                                                                                                    |                                                                |                                                                   | Copyright © 200                                                    | 0-2013, ADP, Inc.         |                     |                          |       |         |
| o 🗎 🤗                                   | S Skype™ - am 00 Inbo                                                                                      | x - Amymh2119:                                                 | ala Pontoon/Exe                                                   | Negister for                                                       | New Microso               |                     |                          | ► 🖬 🕪 | 1:30 PM |

\*\*Once you finalize this process, you will receive another email confirming your User ID and login instructions to access your iPay Statements!

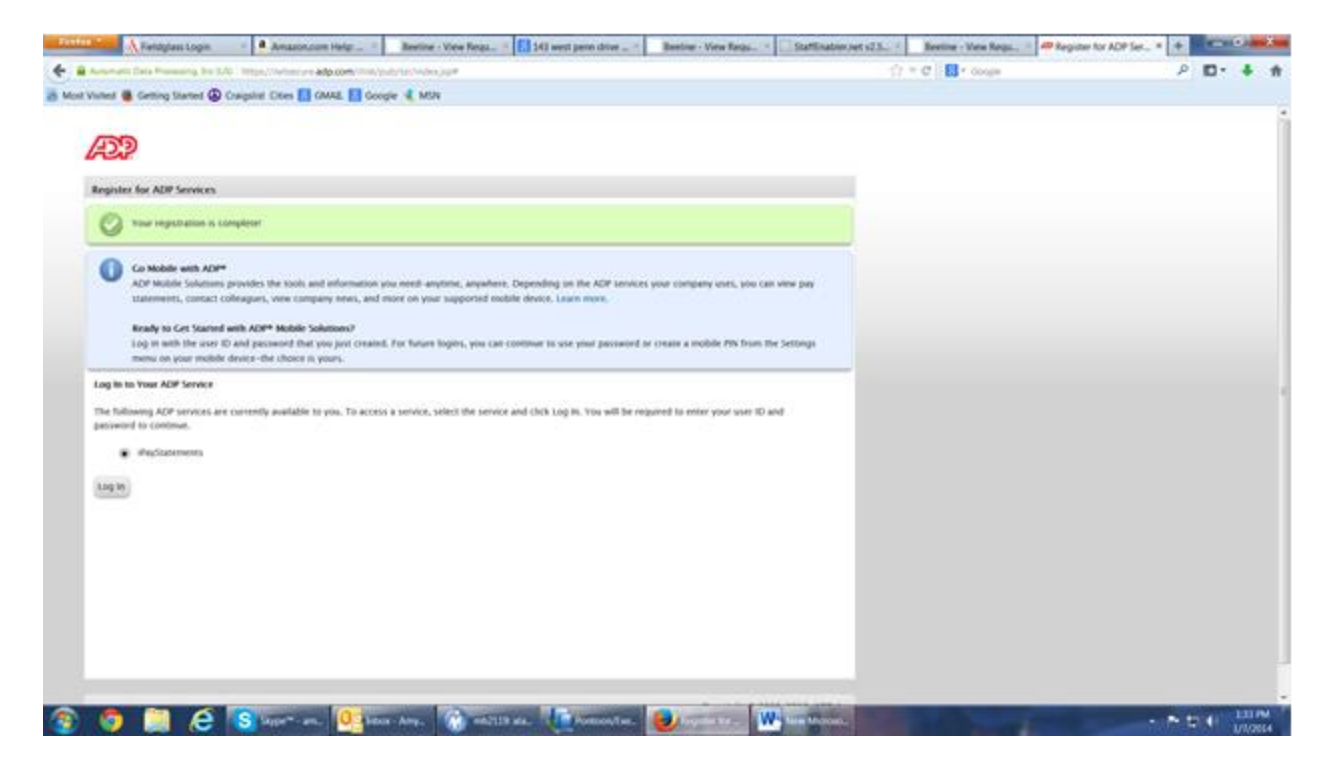